### **Submitting Exceptions through Degree Works**

Students cannot submit exceptions

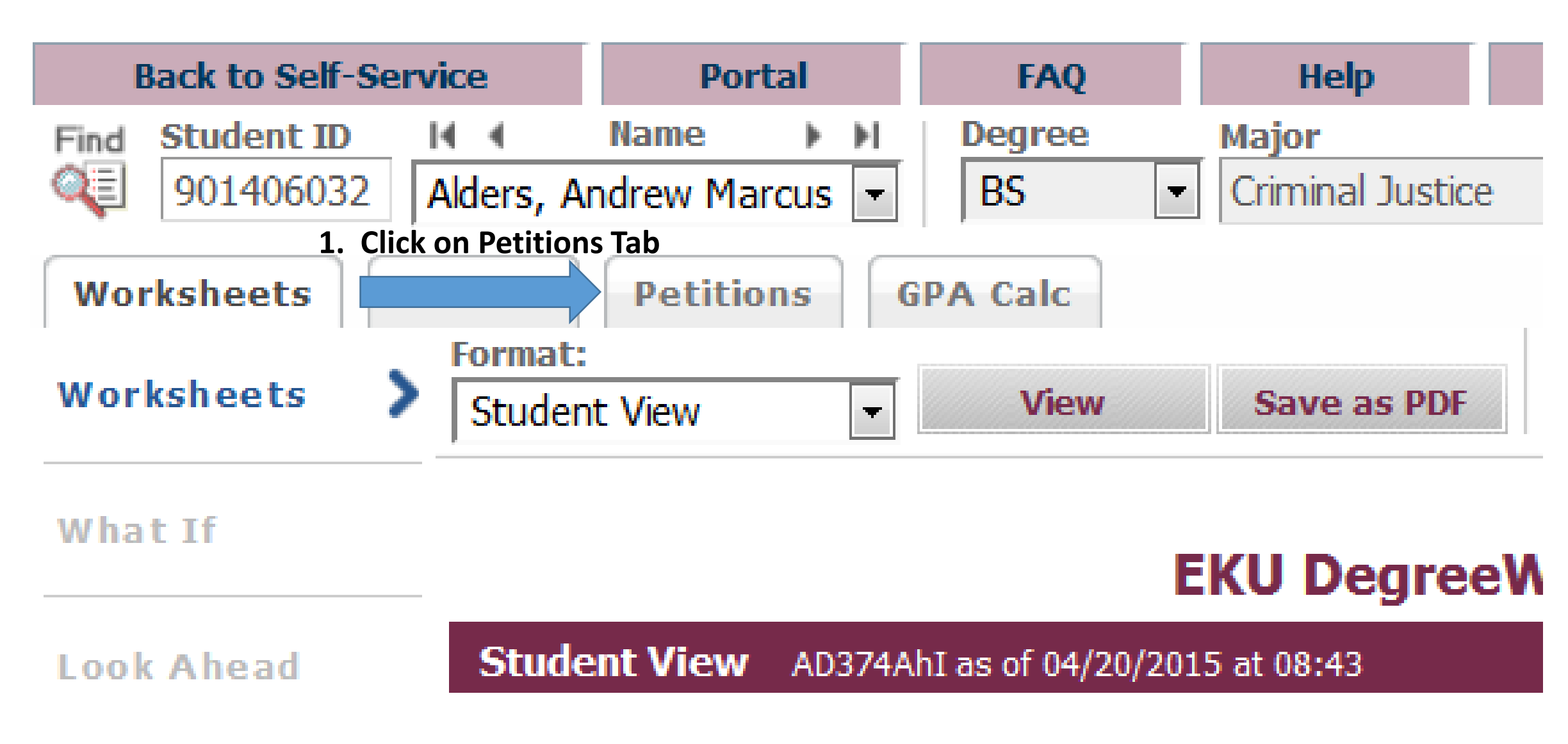

#### View Petitions

## Submitting Exceptions through Degree Works Cont'd

Students cannot submit exceptions

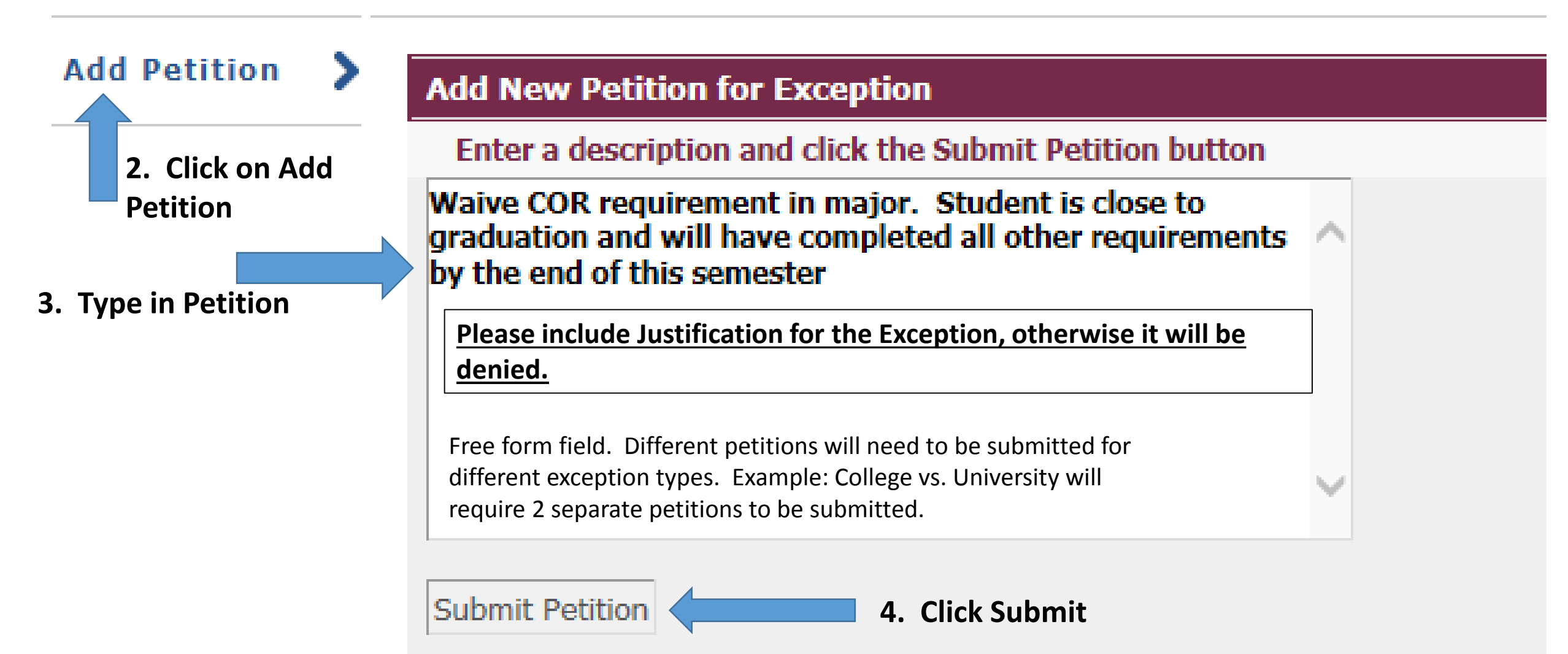

## **Approving/Denying Exceptions via EKUDirect**

| <b>EKU</b> Direct                                                   |                                  |          |                   |
|---------------------------------------------------------------------|----------------------------------|----------|-------------------|
| EKUDirect TEST Main Menu Personal Information                       | Student Services & Financial Aid | 1. Click | k on Employee Tak |
| Search                                                              |                                  |          | RETURN TO MENU 5  |
| Employee                                                            |                                  |          |                   |
| Time Sheet                                                          |                                  |          |                   |
| Jobs Summary                                                        |                                  |          |                   |
| Leave Balances                                                      |                                  |          |                   |
| Leave Report                                                        |                                  |          |                   |
| Billing Statement                                                   |                                  |          |                   |
| Student Employees Working D                                         | uring Class Report               |          |                   |
| WTE Email Calendar<br>Edit the dates that the new WTE Emails start. |                                  |          |                   |
| EKU RIF Form                                                        |                                  |          |                   |
| EKU Job Experience Survey                                           |                                  |          |                   |
| HR Utilities                                                        |                                  |          |                   |

Degreeworks Petitions Management 
Degreeworks Petitions Management

2. Click on Degreeworks Petitions Management

# Approving/Denying Exceptions Intermediary

| Pending Intermediary<br>CommentsIDStudent<br>NameCollege Program Advisor Name<br>DateCreate<br>DateGrad<br>TermPetition<br>TypeWaive COR requirement in major.<br>Student is close to graduation and<br>willhave completed all other<br>requirements by the end of this<br>semester901239870Barrett,<br>Kimberly AliceJSBS_CRJT<br>Denson, Kayland<br>Dominique03/04/2015201520Undecided | ſ | Pending | Approva                                   | I                                                                                                    |           |                            |         |         |                              |                |              |                  |
|----------------------------------------------------------------------------------------------------|---|---------|-------------------------------------------|----------------------------------------------------------------------------------------------------|-----------|----------------------------|---------|---------|------------------------------|----------------|--------------|------------------|
| CommentsIDStudent<br>NameCollege Program Advisor Name<br>DateCreate<br>DateGrad<br>TermPetition<br>TypeWaive COR requirement in major.<br>Student is close to graduation and<br>willhave completed all other<br>requirements by the end of this<br>semester901239870Barrett,<br>Kimberly AliceJSBS_CRJT<br>Denson, Kayland<br>Dominique03/04/2015201520Undecided                         |   | Pendi   | ng Inter                                  | mediary                                                                                                    |           |                            |         |         |                              |                |              |                  |
| Waive COR requirement in major.<br>Student is close to graduation and<br>willhave completed all other<br>requirements by the end of this<br>semester<br>Waive COR requirement in major.<br>901239870<br>Barrett, JS<br>Kimberly Alice<br>BS_CRJT Denson, Kayland<br>Dominique<br>03/04/2015 201520 Undecided<br>Dominique                                                                |   |         | Com                                       | ments                                                                                                    | ID        | Student<br>Name            | College | Program | Advisor Name                 | Create<br>Date | Grad<br>Term | Petition<br>Type |
|                                                                                                    |   |         | Waive<br>Stude<br>willha<br>requi<br>seme | e COR requirement in major.<br>ent is close to graduation and<br>ave completed all other<br>rements by the end of this<br>ester | 901239870 | Barrett,<br>Kimberly Alice | JS      | BS_CRJT | Denson, Kayland<br>Dominique | 03/04/2015     | 201520       | Undecided        |

#### 1. Click on pencil to view petition

| Create Date                                                                    |  |  |  |  |
|--------------------------------------------------------------------------------|--|--|--|--|
| 04-MAR-15                                                                      |  |  |  |  |
| Advisor Name                                                                   |  |  |  |  |
| Denson, Kayland Dominique                                                      |  |  |  |  |
| Petition Type                                                                  |  |  |  |  |
|                                                                                |  |  |  |  |
| OUniversity                                                                    |  |  |  |  |
| O University Programs                                                          |  |  |  |  |
| O University Gen. Ed. Committee                                                |  |  |  |  |
| O Student Success Seminar                                                      |  |  |  |  |
|                                                                                |  |  |  |  |
| Approve or Deny                                                                |  |  |  |  |
| eny OApprove ODeny                                                             |  |  |  |  |
|                                                                                |  |  |  |  |
|                                                                                |  |  |  |  |
| ~                                                                              |  |  |  |  |
|                                                                                |  |  |  |  |
|                                                                                |  |  |  |  |
|                                                                                |  |  |  |  |
| as to an dustice and will have completed all other provincements by the end of |  |  |  |  |
| se to graduation and willnave completed all other requirements by the end of   |  |  |  |  |
|                                                                                |  |  |  |  |
|                                                                                |  |  |  |  |
|                                                                                |  |  |  |  |
|                                                                                |  |  |  |  |
|                                                                                |  |  |  |  |
|                                                                                |  |  |  |  |
|                                                                                |  |  |  |  |
|                                                                                |  |  |  |  |
|                                                                                |  |  |  |  |

| Approve, | /Deny | Petition |
|----------|-------|----------|
|----------|-------|----------|

| ID<br>901239870     |                      | Create Date                |
|---------------------|----------------------|----------------------------|
|                     |                      | 04-MAR-15                  |
| Student Name        |                      | Advisor Name               |
| Barrett, Kimberly A | ice                  | Denson, Kayland Dominique  |
| Status              |                      | Petition Type              |
| Pending Intermedia  | ry                   | ■ College                  |
| Add Comments:       | Message from webpage | S when denying a petition. |
|                     | 1                    |                            |

Waive COR requirement in major. Student is close to graduation and willhave completed all other requirements by the end of this semester

x

### Approving/Denying Exceptions Intermediary (Dual Degrees, Double Majors, Minors)

| Approve/Deny Petition                                                                                                    |                                                                                                    |                                                                           | ж             |
|----------------------------------------------------------------------------------------------------|----------------------------------------------------------------------------------------------------|---------------------------------------------------------------------------|---------------|
| <b>ID</b><br>901481298                                                                                                    | Create Date<br>21-AUG-15                                                                                                    |                                                                           |               |
| Student Name<br>Beck, Kathryn Lynn<br>Status<br>Pending Intermediary<br>3. Select Petition<br>Type<br>Make Comments<br>(optional if<br>approved, required | Advisor Name<br>Robles, Marcel M.<br>Petition Type<br>College<br>University<br>University Programs<br>University Gen. Ed. Committee<br>Student Success Seminar<br>4. Select Approve or Deny | 2. Select Appropriate<br>College/Program Exception<br>Needs to be Sent to |               |
| if denied).                                                                                                    |                                                                                                    | Approve O Deny                                                            |               |
| Add Comments:                                                                                                    |                                                                                                    |                                                                           | $\sim$        |
| Comments:<br>Waive ASL 302<br>Submitted by Shannon Tipton                                                                                                 | on 21-AUG-15                                                                                                    |                                                                           |               |
|                                                                                                    |                                                                                                    |                                                                           |               |
|                                                                                                    | 5. Select Update                                                                                                    | or Cancel                                                                 | Update Cancel |

## Degree Works Petition Screen After Exception has been Received by Degree Audit (Students Cannot See this Screen)

| View Petitions |                                                                                                    |                 |             |
|----------------|----------------------------------------------------------------------------------------------------|-----------------|-------------|
| Add Pe tion    | View Petitions for Exceptions                                                                                |                 |             |
|                | No Petitions Awaiting Approval                                                                               |                 |             |
| Log into       | Detitions Annuous d                                                                                          |                 |             |
| Degree Works   | Petitions Approved                                                                                           | Cuested Du      | Curata Data |
| and bring up   | Description                                                                                                  | Created By      | Create Date |
| student. Click | Waive COR requirement in major. Student is close to graduation and will have completed all other requirement | Its             |             |
| on Petitions   | by the end of this semester Recommended by Aaron Raider on 20-APR-15 Recommended by Mary Cole on             | Raider, Aaron M | 04/20/2015  |
| tab and then   | 20-APR-15 Approved by Victor Kappeler on 20-APR-15 Received by Degree Audit on 20-APR-15                     |                 |             |
| View Petitions |                                                                                                    |                 |             |

# The Student's EKUDirect (what the student will see)

Academic Transcript

Student Records

- Account Summary
- Account Summary by Term
- Apply to Graduate (Undergraduate and Graduate Students)
- **Co-curricular Transcript**
- EKU DegreeWorks Run a degree audit. (Right click and choose 'Open in New Window')
  - EKU Student Information Provides additional information not found on the audit.
  - SGA Directory Information Remove items from the SGA printed directory.
  - Final Grades (Unofficial)
  - Midterm Grades
  - **Progress Reports**
  - Official Grade Report (Printable)
  - **Order Official Transcript**
  - View Holds
  - View Program Waivers/Exceptions

#### View Program Waivers/Exceptions Students can follow progress of exceptions in EKUDirect

| Name                 | Program | Current<br>Processing Step    | Status      | Comments                                                                                                    |
|----------------------|---------|-------------------------------|-------------|----------------------------------------------------------------------------------------------------|
| Exception            | BS_CRJT | Pending Advising              | Pending     | Waive COR requirement in major. Student is close to graduation and will have completed all other requirements by the end of this semester.                                                                                         |
| Name                 | Progra  | m Current<br>Processing Step  | Status      | Comments                                                                                                    |
| College<br>Exception | BS_CR   | UT Pending Chair<br>Approval  | Pendin      | g Waive COR requirement in major. Student is close to graduation and will have<br>completed all other requirements by the end of this semester.<br>Recommended by Aaron Raider on 20-APR-15                                        |
| Name                 | Progra  | am Current<br>Processing Step | Status<br>o | Comments                                                                                                    |
| College<br>Exception | BS_CF   | श्चम Pending Dean<br>Approval | Pendin      | Waive COR requirement in major. Student is close to graduation and will have<br>completed all other requirements by the end of this semester.<br>Recommended by Aaron Raider on 20-APR-15<br>Recommended by Mary Cole on 20-APR-15 |

| Name                 | Program | Current<br>Processing Step | Status  | Comments                                                                                                    |
|----------------------|---------|----------------------------|---------|----------------------------------------------------------------------------------------------------|
| College<br>Exception | BS_CRJT | Pending Admin              | Pending | Waive COR requirement in major. Student is close to graduation and will have completed all other requirements by the end of this semester.<br>Recommended by Aaron Raider on 20-APR-15<br>Recommended by Mary Cole on 20-APR-15<br>Approved by Victor Kappeler on 20-APR-15 |

| Name                 | Program | Current Processing Step                   | Status   | Comments                                                                                                    |
|----------------------|---------|-------------------------------------------|----------|----------------------------------------------------------------------------------------------------|
| College<br>Exception | BS_CRJT | Received by Degree<br>Audit on 04-20-2015 | Approved | Waive COR requirement in major. Student is close to graduation and will<br>have completed all other requirements by the end of this semester.<br>Recommended by Aaron Raider on 20-APR-15<br>Recommended by Mary Cole on 20-APR-15<br>Approved by Victor Kappeler on 20-APR-15<br>Received by Degree Audit on 20-APR-15 |